#### University of Arizona CAMECA SX100

**Taking Pictures** 

#### Step 1 Get the image you want to take a picture of on the SEM screen

### **Step 2 If necessary: Change to the SEM tab**

|                                                                                                    | Select this Tal                   |
|----------------------------------------------------------------------------------------------------|-----------------------------------|
| General   Ø Vacuum   🍄Beam   🖴 SEM                                                                                                    | _□×<br>()WDS   1,Position         |
| Vacuum (Pa)           Gun         2.3 10 <sup>-6</sup>                                                                                                    | Light µscope                      |
| Column 4.0 10 <sup>-5</sup>                                                                                                    | Mode Reflected Transmitted        |
| Sample Exchange                                                                                                    | Polarizer Off On Set Offset       |
| Beam SEM Setups Load Save                                                                                                    | Field of View (µm) 502 ▼          |
| Beam<br>HV (kV) 25 ▼ 1 (nA) 20.00 ▼                                                                                                    | Quality Low Med. High User        |
| Size (µm)                                                                                                    | 1024*768 💌 0.640 s 💌              |
| Scanning 0ff <u>On</u><br>Raster Length (μm) 66.1355 💌                                                                                                    | SEM1 SE Adjust                    |
| WDS       Peak     Ratemeter     Sp1     Sp       TAP     LPET                                                                                                    | 2 Sp3 Sp4 Sp5                     |
| Sound         0n/0ff         ▼         28343         ∰         74307           Volume (%)         0         ▼                 74307                                                                                                    < | 7 🗺 38805 🗺 33075 🗺 43500 🗺       |
| Fast Acquisition           WDS Spectrum         Profiles         Images         0           Mosaic 1*1         Mosaic 1*1         0                                                                                                    | Quanti Steps<br>Time 2'30'' DTime |
| L                                                                                                    |                                   |

# Step 3 Set the frame time to 15.36 seconds (or longer)

| eral Ø Vacuum Beam ESEM ØWDS Position Eisplay<br>cquisition<br>Acquisition 1 4 12 Resolution 1024'768 Frame Time 0.640 s<br>0.320 s      | Press this Button               |
|----------------------------------------------------------------------------------------------------|---------------------------------|
| 0.640 s         1.280 s           15380 s         10.720 s           30.720 s         1.440 s                                            | Then                            |
| LUT<br>Mode Live image<br>Image 1 - Label 1                                                                                              | Select 15.36 s<br>from the drop |
| Waveform     Distance     Zoom     Ratemeter     Rotation     Reset All       ideo       Channel     1     2     Signal BSE Z     Adjust | uown menu.                      |
| Gain Low Med. High                                                                                                    |                                 |

Note: 15.36 is the recommended frame time for our usual resolution of 1024 x 768. Other frame times may be better at other resolutions.

# **Step 4** Wait until the picture on the SEM screen has been completely scanned.

# Then: Freeze the SEM Picture

| Acquisition [ 1 4 [ 12]                           | Resolution 1024*768                         | Frame Time 15                   | .360 s 💌 |          |
|---------------------------------------------------|---------------------------------------------|---------------------------------|----------|----------|
| VS1                                               |                                             |                                 |          | Click th |
| BSE Z                                             |                                             |                                 |          | Checkbe  |
| Display                                           |                                             |                                 |          |          |
|                                                   | <b>_</b>                                    |                                 |          |          |
|                                                   |                                             | Mode   Live image               |          |          |
|                                                   | ſ                                           | Image I - Lapel I               | -        |          |
|                                                   | VS1                                         | Save & Display                  |          |          |
| Waveform Distance                                 | Zoom                                        | Rotation Reset                  | All      |          |
|                                                   |                                             |                                 |          |          |
| Video                                             |                                             |                                 |          |          |
| Video<br>Channel 12                               | Signal BSE Z 💌 Adjust                       | BSE Gain Low Med                | High     |          |
| Video<br>Channel <u>1</u> 2<br>Contrast Manu Auto | Signal BSEZ ▼ Adjust<br>In Offset Manu Auto | BSE<br>Gain Low Med.<br>DC Auto |          |          |

#### Step 5 Save the raw Image File

| SX Control       Image: SX Control         General       Image: SEM       Image: SEM |            |
|----------------------------------------------------------------------------------------------------|------------|
| VS1<br>BSE Z                                                                                                    |            |
|                                                                                                    |            |
| Mode Live image  Image 1 - Label 1                                                                                                    | Press this |
| Save & Display       Waveform     Distance       Zoom     Ratemeter       Rotation     Reset All                                                                                                    | Button     |
| Video Channel 1 2 Signal BSE Z Adjust Gain Low Med. High                                                                                                    |            |
| Contrast Manu Auto In Offset Manu Auto DC Auto Off                                                                                                    |            |
| Brightness Manu Auto Coupling AC DC Polarisation Grad Bias                                                                                                    |            |
|                                                                                                    |            |

#### Then:

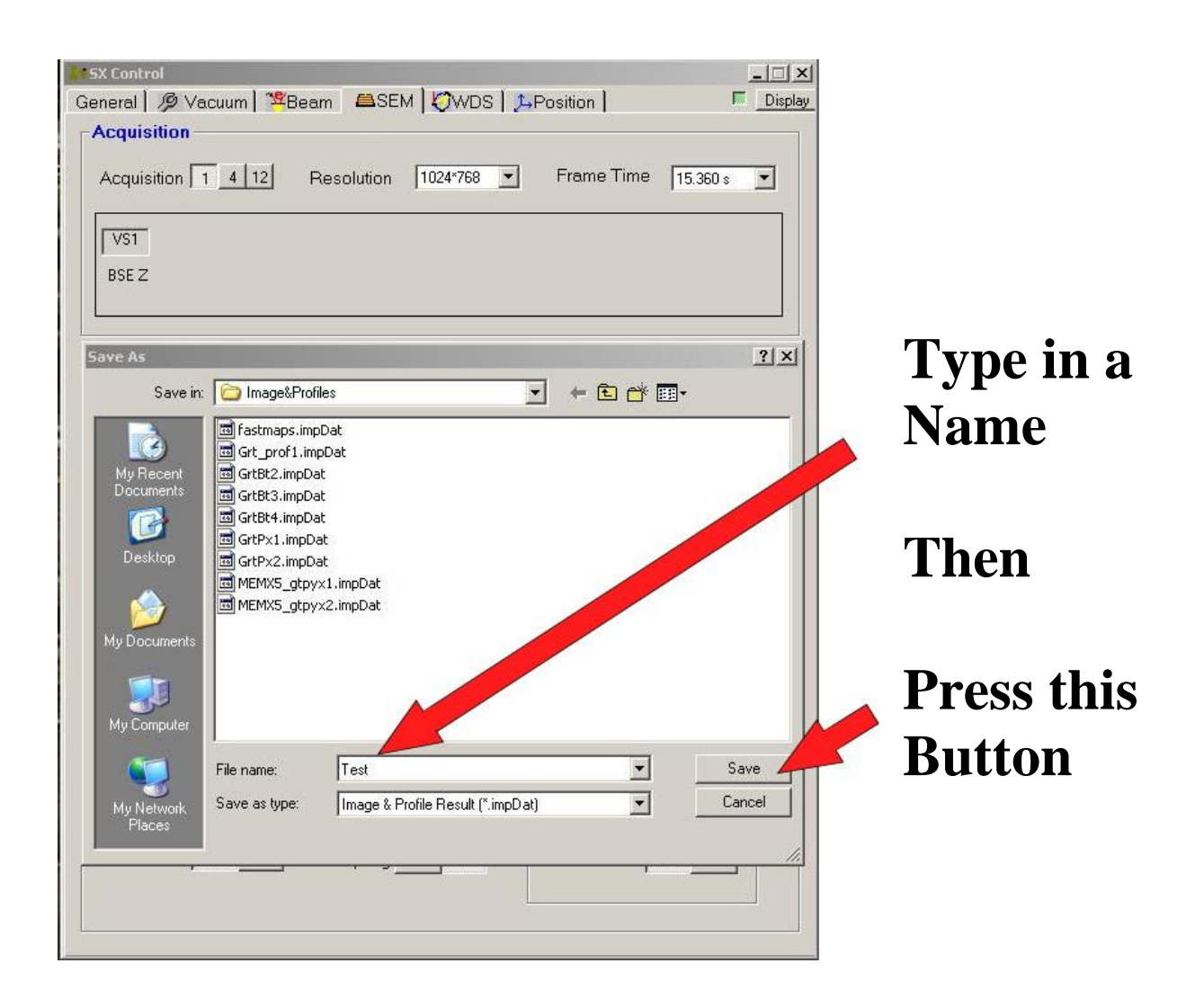

#### In the pop-up window.

#### Step 7 Wait for the picture to show up in the Results screen.

# **Step 8 Unfreeze the SEM picture:**

| The second second secon |                       |                                          | Unclick th |
|----------------------------------------------------------------------------------------------------|-----------------------|------------------------------------------|------------|
| US1<br>BSE Z                                                                                                    |                       |                                          | Checkbox   |
| Display                                                                                                    |                       |                                          |            |
|                                                                                                    |                       | Mode Live image                          |            |
|                                                                                                    | VS1                   |                                          |            |
| Waveform Distance                                                                                                    | Zoom                  | Rotation  Reset All                      |            |
|                                                                                                    |                       |                                          |            |
| Video                                                                                                    |                       |                                          |            |
| Video<br>Channel 12                                                                                                    | Signal BSE Z 💌 Adjust | BSE<br>Gain Low Med. High                |            |
| Video<br>Channel 1 2<br>Contrast Manu Auto                                                                                                    | Signal BSE Z 💌 Adjust | BSE<br>Gain Low Med. High<br>DC Auto Off |            |

# **Step 9 Change the Frame Time back to 0.64 seconds.**

| ieral   /9 Vacuum   🏛 Beam 🛛 🛤 🕻 (JWDS   🎵 Position   👘 🖉 🎩 🏻 💻 🖉                                                                                                    | Press this                     |
|----------------------------------------------------------------------------------------------------|--------------------------------|
| cquisition           Acquisition         1         4         12         Resolution         1024*768         ▼         Frame Time         15.360 s         ▼           0.320 s         0.020 s         0.020 s <t< th=""><th>Button</th></t<>                                                                                                    | Button                         |
| VS1 1.280 s 15.360 s 30.720 s 61.440 s                                                                                                    | Then                           |
| LUT Mode Live image                                                                                                    | Select                         |
| Image 1 - Label 1                                                                                                    | 0.640 s                        |
| V                                                                                                    | trom the                       |
| Waveform Distance Zoom Ratemeter Rotation Reset All                                                                                                    | drop down                      |
| Waveform Distance Zoom Ratemeter Rotation  Reset All  Reset All  R | from the<br>drop down<br>menu. |